## How to change service from CY-CY to CY-SD?

- 1. After logging into Maersk.com, please go to the Hub dashboard Maersk :: Hub.
- In the window on the right-hand side, please enter the booking or container number and click "View details." You can also find the booking in the "Export overview" tab:

| ¶; Hub dashboard | Welcome to your Hub 🖉 Customise | B/L or container no. View detail | 5 |
|------------------|---------------------------------|----------------------------------|---|
| Export overview  | 🗹 Outstanding tasks             | 👌 Shipment Overview              |   |

3. Please click "Amend":

| <sup>+ Back</sup><br>Shipment details                              | Ø                                                                 |
|--------------------------------------------------------------------|-------------------------------------------------------------------|
| B/L number: 247463664 <sup>①</sup><br>Track Duplicate Amend Cancel | Bremerhaven, DE<br>Departs Bremerhaven, Bremen, DE<br>29 Dec 2024 |

4. Enter the discharge location and select "SD":

| Amendment request for book                                               | king number 247463664                               |                 |                                                                                |                                        |                |  |
|--------------------------------------------------------------------------|-----------------------------------------------------|-----------------|--------------------------------------------------------------------------------|----------------------------------------|----------------|--|
| Booking Information                                                      | Select sailing                                      | Recom           | - O                                                                            | Additional details                     | Review booking |  |
| Your bookir                                                              | ng details                                          |                 |                                                                                |                                        |                |  |
| Location details                                                         |                                                     |                 |                                                                                |                                        | (j             |  |
| From (City, Country/R                                                    | egion)                                              |                 | To (City, Country/Reg                                                          | ion)                                   |                |  |
| Ø Bremerhaven (Bre                                                       | emen), Germany                                      | $\otimes$       | ⑦ Tangier City, Mor                                                            | оссо                                   | $\otimes$      |  |
| Inland transportation (                                                  | 0                                                   |                 | Inland transportation                                                          | 0                                      |                |  |
| • CY I will arrange to deliver the container to the port/inland location |                                                     |                 | O CY I will arrange for pick up of the container from the port/inland location |                                        |                |  |
| SD I want Maersk                                                         | to pick up the container at my facility             |                 | O SD I want Maersi                                                             | k to deliver the container at my facil | ity            |  |
| I want to pick-up th                                                     | e empty container(s) in another city <b>(char</b> g | jes may apply)[ | 3 0                                                                            |                                        |                |  |

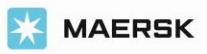

## How to change service from CY-CY to CY-SD?

5. At the bottom of the page, please click "Continue":

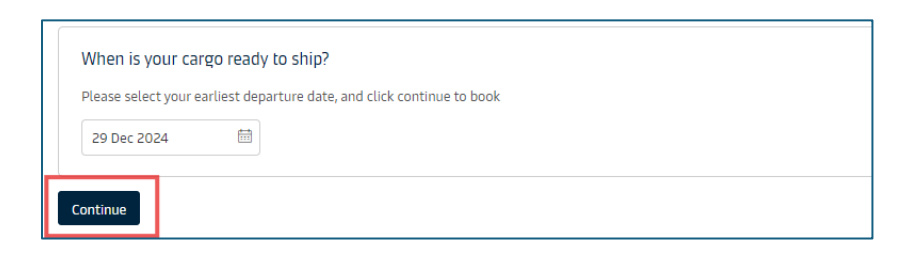

6. We are now on the second stage of the booking change - Select sailing. Please choose the appropriate sailing and click "Book":

| Booking Information                                                    | Select sailing                                           | Recommended servic                  | ces Ac                             | Iditional details                       | Review booking             |
|------------------------------------------------------------------------|----------------------------------------------------------|-------------------------------------|------------------------------------|-----------------------------------------|----------------------------|
| w sailing options<br>se are the new vessel options<br>remerhaven (Brei | you may consider for your booking<br>men). Germanv → Tan | gier City. Morocco                  |                                    |                                         |                            |
|                                                                        | activity stati                                           | gier englimorocco                   |                                    |                                         |                            |
| Dec 2024                                                               |                                                          |                                     |                                    |                                         |                            |
| Departure<br>29 Dec 2024, 12:00                                        |                                                          | Gate-in deadline 27 Dec 2024, 23:45 | () Transit time<br>7 days 22 hours | 🖨 Vessel/voyage<br>MANILA MAERSK / 452E | ✓ Route & other<br>details |

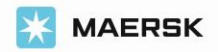

7. If all the information is correct in "Additional details," please click "Review booking" at the bottom of the page:

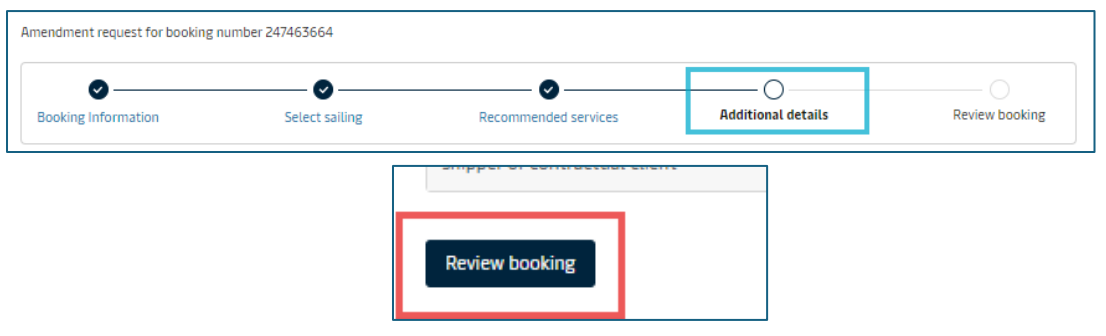

**8.** If all the details are correct, please confirm the "**terms and conditions**" and then click "**Submit booking**".

| Amendment request for booking r | number 247463664           |                                  |                           |                |
|---------------------------------|----------------------------|----------------------------------|---------------------------|----------------|
| Booking Information             | Select sailing             | Recommended services             | Additional details        | Review booking |
| By clicking si                  | Ihmit booking you agree t  | hat the terms and conditions PA  | will govern your booking  |                |
| I have rea                      | ad and accept all the term | s and conditions of this booking | witt govern your booking. |                |
| Submit bo                       | oking                      |                                  |                           |                |

\*For Spot bookings additional penalty/amendment charges may be incurred. Please read the Spot offer T&C carefully before booking, amending or cancelling

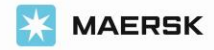